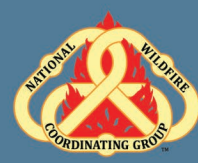

### **Unit Objectives:**

- Describe the electronic resource tracking system Interagency Resource Ordering Capability (IROC).
- Identify and navigate the IROC Home Screen.
- Demonstrate the functionality of personal settings.
- Identify the following IROC screens and functions:
  - $\circ$   $\:$  New Request, Resource Status, Pending Request, Request Status, and Documentation.

### Unit at a Glance:

| Topics                     | Method                  | Duration   |  |
|----------------------------|-------------------------|------------|--|
| Introduction to IROC       | Presentation            | 10 Minutes |  |
| IROC Security              | Presentation/Activity   | 10 Minutes |  |
| User Roles                 | Presentation            | 10 Minutes |  |
| Interface Icons            | Presentation            | 30 Minutes |  |
| IROC Screens and Functions | Presentation            | 45 Minutes |  |
| Exercise                   | Exercise Group Activity |            |  |
| Total Unit Duration        |                         | 2 Hours    |  |

### Materials:

- Student Laptops with IROC.
- Internet access.
- Ability to display images and video on large screen.

### Slide 1

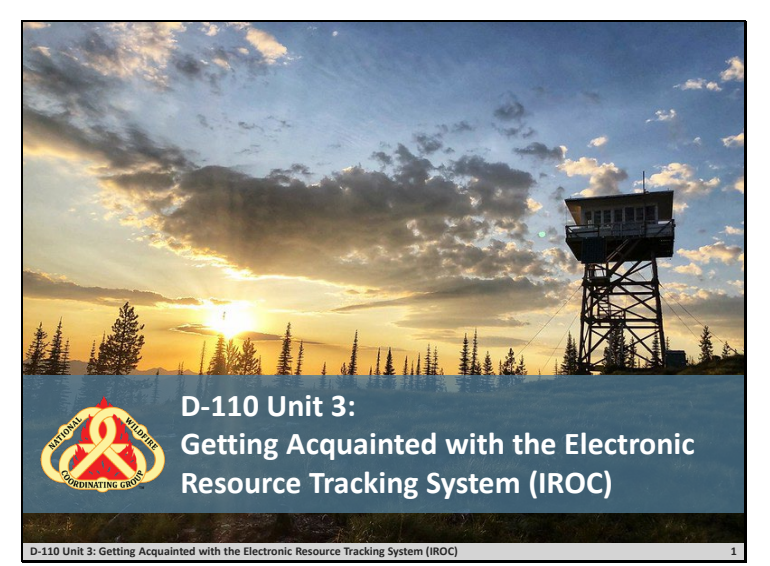

### Slide 2

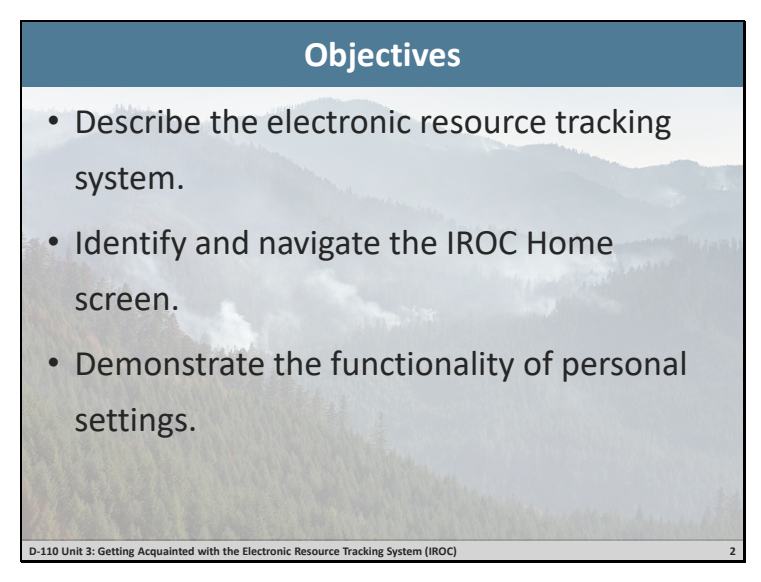

**•** Review unit objectives.

### Slide 3

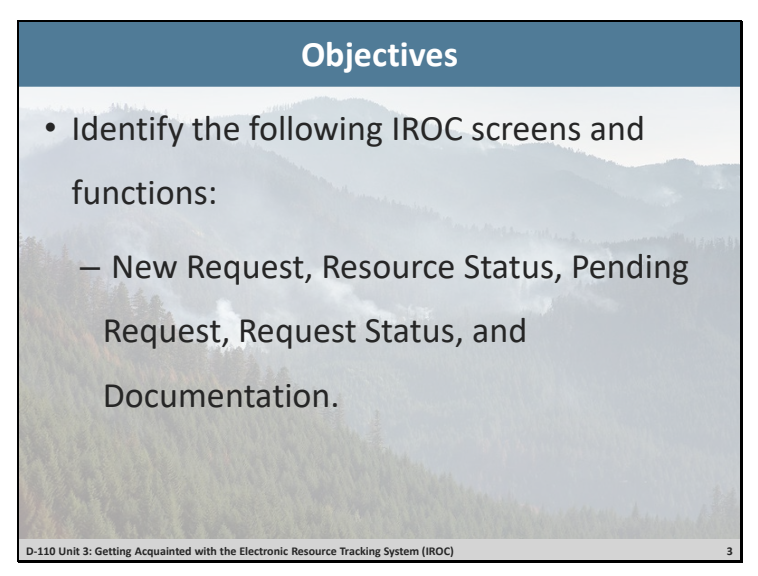

□ Review unit objectives.

### Slide 4

#### What is IROC?

- The National Interagency Resource Ordering Capability (IROC) is utilized in an estimated 300 interagency dispatch and coordination centers throughout the nation.
- IROC tracks all tactical, logistical, service and support resources mobilized by the incident dispatch community.

0-110 Unit 3: Getting Acquainted with the Electronic Resource Tracking System (IROC

#### Slide 5

| IROC Security                                                                                                    |  |  |  |  |  |
|----------------------------------------------------------------------------------------------------|--|--|--|--|--|
| <ul> <li>Accessible to anyone with internet.</li> </ul>                                                          |  |  |  |  |  |
| ONLY work under YOUR username account.                                                                           |  |  |  |  |  |
| <ul> <li>IROC session will time out after<br/>thirty minutes.</li> <li>Any unsaved work will be lost.</li> </ul> |  |  |  |  |  |
| D-110 Unit 3: Getting Acquainted with the Electronic Resource Tracking System (IROC)                             |  |  |  |  |  |

- The same username and password are used for both IROC User and IROC Web Status accounts. Security rules apply to both.
- Dispatchers must always work in IROC under their username and password. Never share your IROC account information. All documentation in IROC is stamped with date/time and username. Dispatchers are responsible for all activity tied to their username.
- Auto-doc vs. User-doc: There are several actions in IROC that will be automatically documented:
  - Creating an order.
  - Cancelling an order.
- You can also manually add documentation to include additional information, i.e., who you received the order from, why an order was cancelled, etc.

#### Exercise

□ Have students log into IROC Practice.

### Slide 6

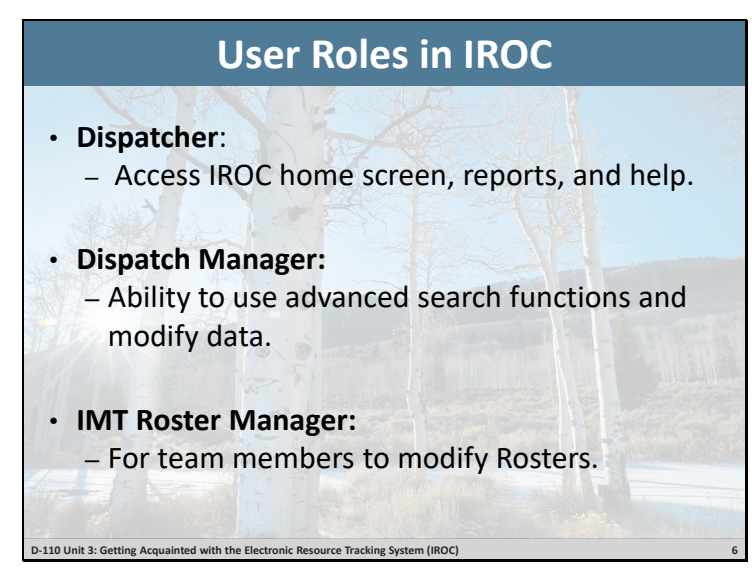

- □ Discuss roles that can be assigned to dispatchers.
- Display your IROC Dispatch Manager profile.
- □ Identify which role is assigned to the students.
- Explain each role.

### Slide 7

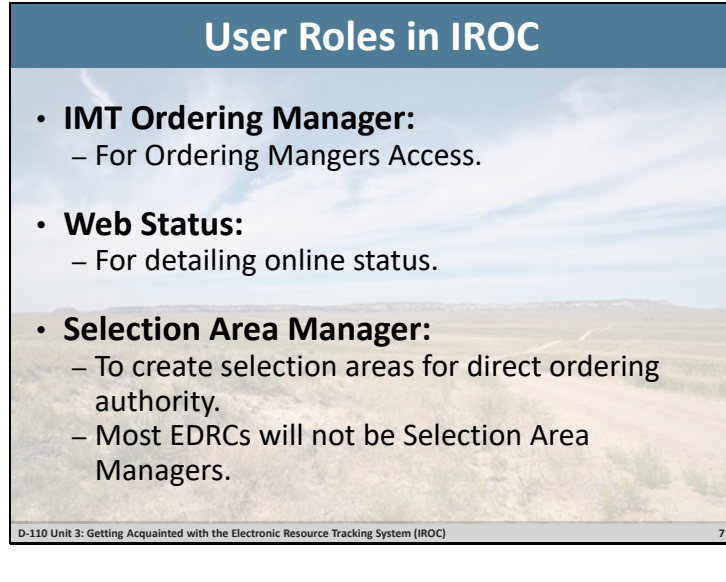

- □ Discuss roles that can be assigned to dispatchers.
- Display your IROC Dispatch Manager profile.
- □ Identify which role is assigned to the students.
- Explain each role.

### Slide 8

| IROC Portal User Interface Icons<br>Common features and commands are represented by<br>icons in the IROC portal |                                                                                                    |               |                                   |   |  |  |
|----------------------------------------------------------------------------------------------------|----------------------------------------------------------------------------------------------------|---------------|-----------------------------------|---|--|--|
|                                                                                                    | Icon                                                                                                    | Name          | Action                            | 1 |  |  |
|                                                                                                    | 1                                                                                                    | Edit          | Edit a record                     |   |  |  |
|                                                                                                    | ×                                                                                                    | Delete        | Delete a record                   |   |  |  |
|                                                                                                    |                                                                                                    | Documentation | Add documentation/journal entries |   |  |  |
|                                                                                                    | +                                                                                                    | Add           | Create a record                   |   |  |  |
|                                                                                                    | =                                                                                                    | Menu          | View menu options                 |   |  |  |
|                                                                                                    | 0                                                                                                    | Download      | Export records to MS Excel or PDF |   |  |  |
|                                                                                                    | <b></b>                                                                                                    | Calendar      | Set the date/time                 |   |  |  |
|                                                                                                    | *                                                                                                    | Watch         | Watch an Incident                 |   |  |  |
|                                                                                                    | a de la de l | Roster        | Create and view rosters           |   |  |  |
|                                                                                                    | Q                                                                                                    | Search        | Open the search screen            |   |  |  |
|                                                                                                    | Ð                                                                                                    | Create        | Create a new record               |   |  |  |
|                                                                                                    | Ø                                                                                                    | Attach        | Attach files to a record          |   |  |  |
| D-110 Unit 3: Getting Acquainted with the Electronic Resource Tracking System (IROC)                            |                                                                                                    |               |                                   |   |  |  |

□ Introduce common icons and characters found throughout IROC.

#### Slide 9

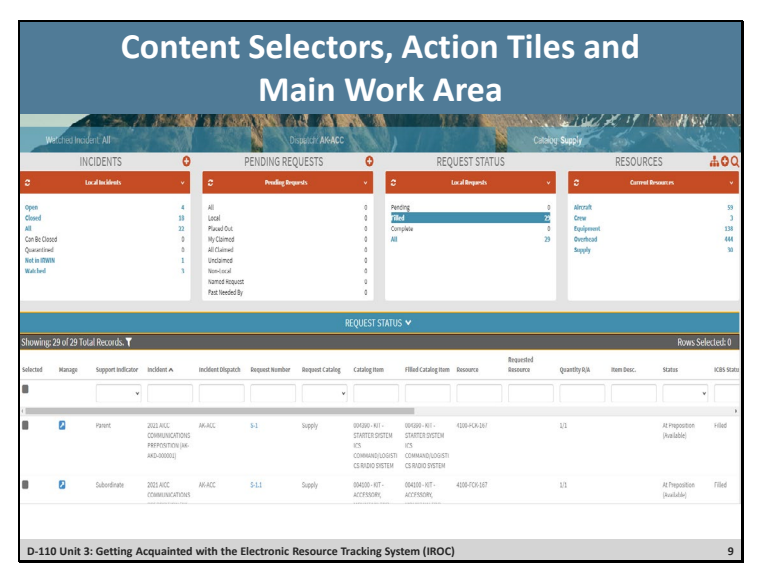

#### **Display IROC and identify screens and functions.**

#### A. IROC Banner

- IROC Version
- International Clock
- Quick Links

#### **B.** Content Selectors

- Watched Incidents
- Dispatch
- Catalog

#### C. Action Tiles & List Selectors

- Incidents
- Pending Request
- Request Status
- Resources

#### D. Main Work Area

- List View
- Accordion View
- Demonstrate A, B, C, and D in IROC.
- □ Briefly discuss the four functional areas: Overhead, Crews, Equipment, and Supplies, which will be discussed in detail later.

#### **Exercise:**

- □ Have coaches assist students with logging into IROC Portal and practice hands-on use of A, B, C, and D.
- □ Have students identify the time zone in the IROC banner.
- □ Have students identify one item in Quick Links in the IROC Banner.
- □ Have students select their dispatch unit and catalog from the Content Selector.

#### Materials Needed: Laptop with Chrome and internet access.

#### Time: 5-15 Minutes

### Slide 10

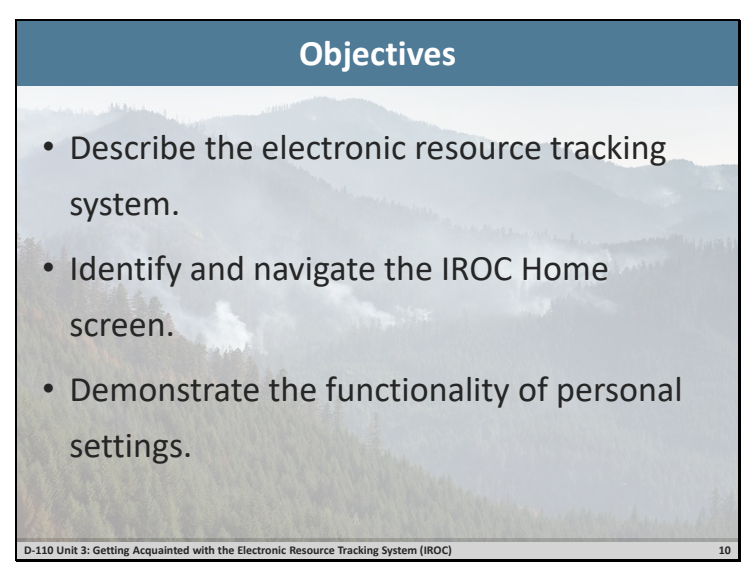

□ Review unit objectives.

### Slide 11

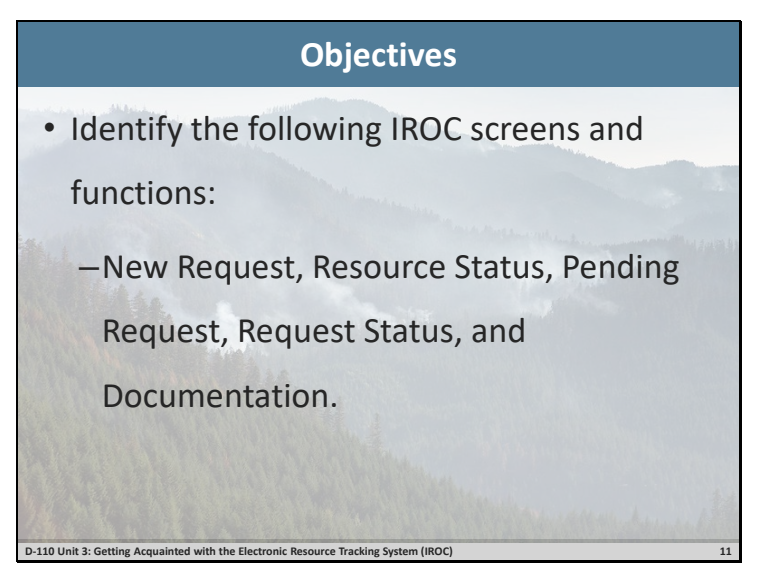

**•** Review unit objectives.